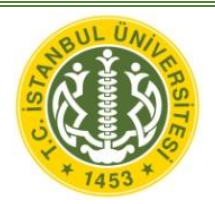

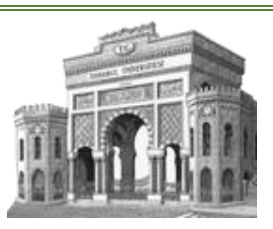

# İÜ Eduroam Windows 8/8.1 Bağlantı ayarları

1. Windows tuşuna basarak Başlangıç sayfasına geçiniz. Bu ekranda "cmd" yazınız. Komut sistemini açınız.

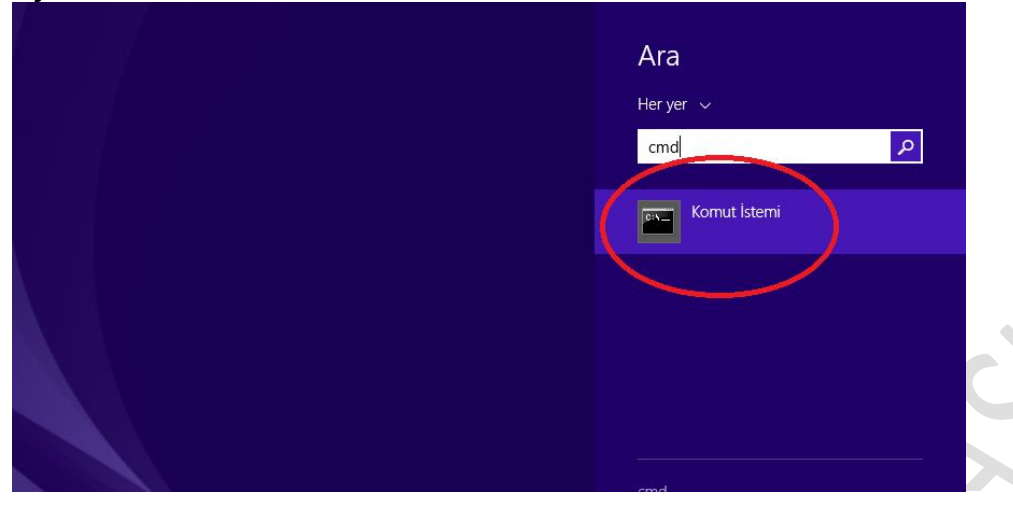

2. Açılan pencerede "**netsh wlan show profiles**"(tırnak işaretleri olmadan) komutunu yazınız ve Enter'a basınız. Gelen listede**eduroam** profilinin olup olmadığını kontrol ediniz. Yoksa 4. adıma geçiniz.

|                                                                                               | ^ |
|-----------------------------------------------------------------------------------------------|---|
| Microsoft Windows [Version 6.3.9600]<br>(c) 2013 Microsoft Corporation. Tüm hakları saklıdır. | ^ |
| C:\Users\ <b>distinguishing</b> netsh wlan show profiles                                      |   |
| Profiles on interface Wi-Fi:                                                                  |   |
| Group policy profiles (read only)                                                             |   |
| <none></none>                                                                                 |   |
| User profiles                                                                                 |   |
| All User Profile : eduroam<br>C:\Users\ <b>antitut</b> ;}_                                    | ~ |

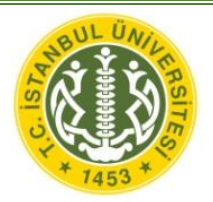

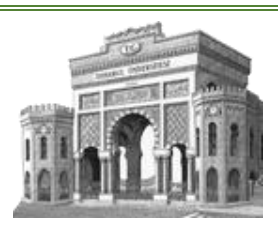

 Eğer eduroam profil listede mevcut ise "netsh wlan delete profile name ="eduroam" komutu ile eduroamı listeden kaldırınız.

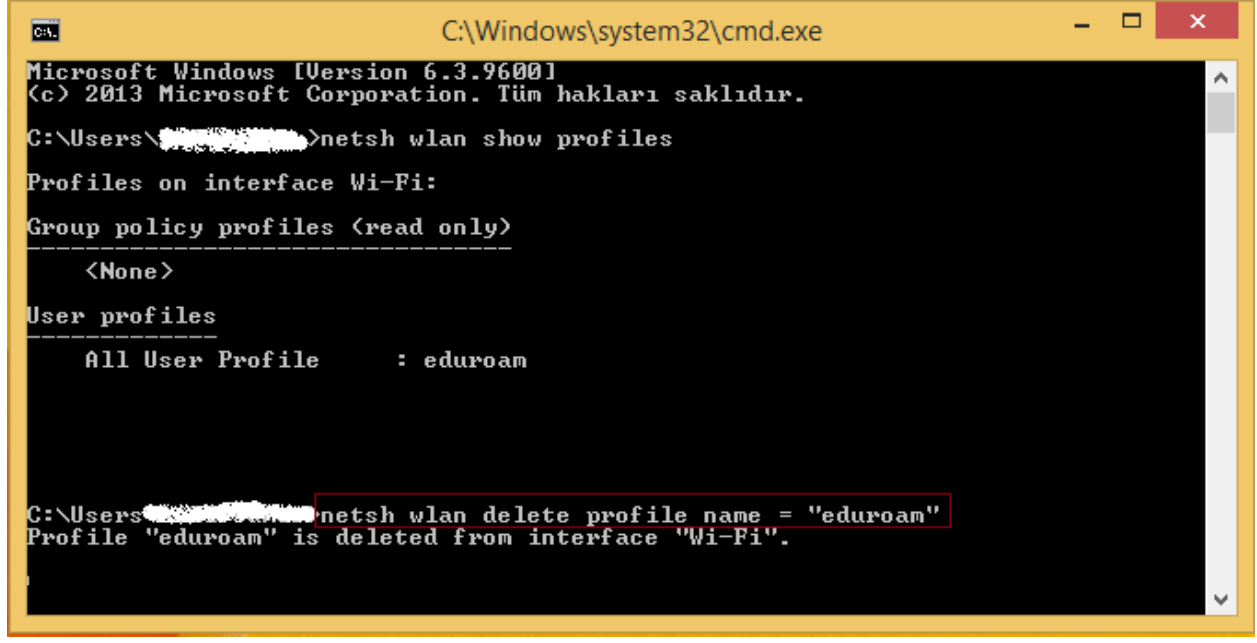

4. SECUREW2 programını indirdikten sonra çift tıklayarak kurulumu başlatınız.

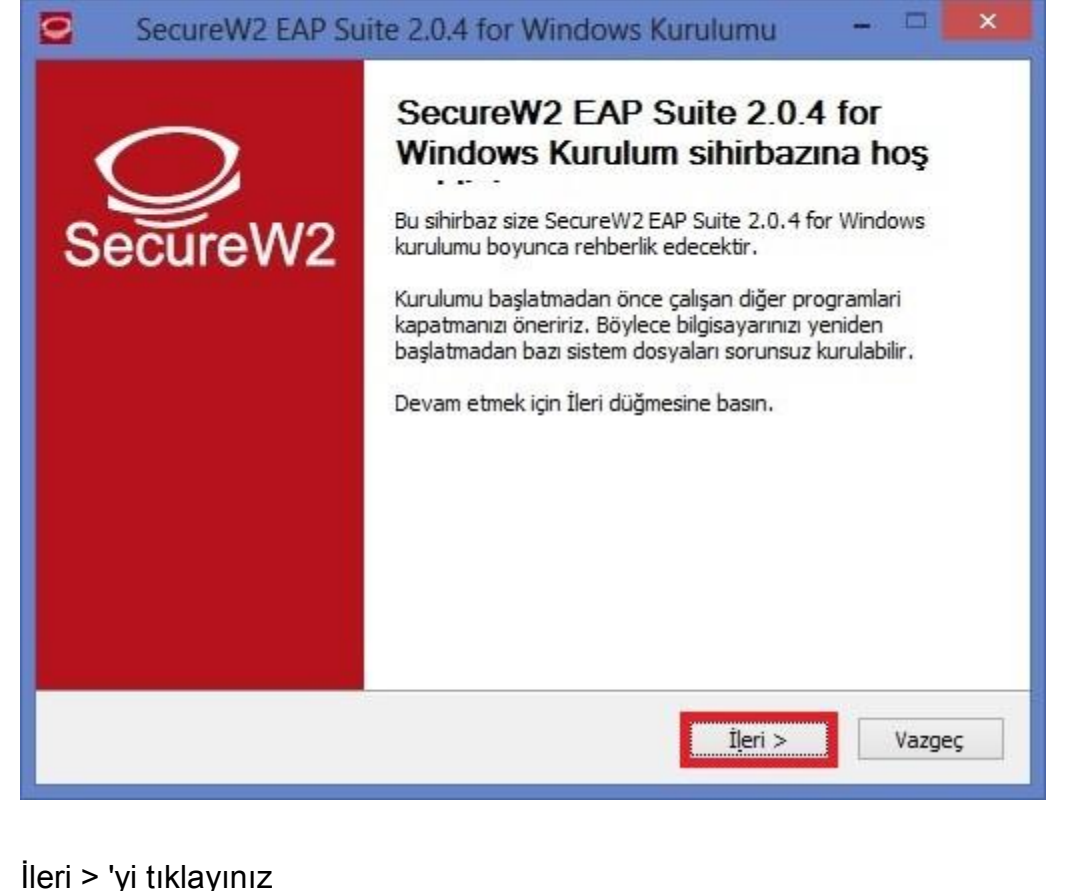

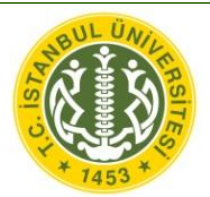

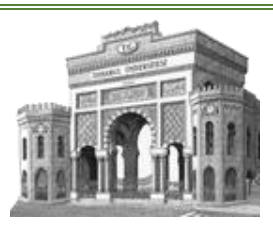

#### 5. Kabul Ediyorum ' u tıklayınız. SecureW2 EAP Suite 2.0.4 for Windows Kurulumu 0 Lisans Sözleşmesi Lütfen SecureW2 EAP Suite 2.0.4 for Windows programını kurmadan önce sözleşmeyi okuyunuz. Sözleşmenin geri kalanını okumak için 'page down' tuşuna basabilirsiniz. SecureW2 Personal, Educational and Evaluation License Agreement ~ PREAMBLE 1. SecureW2 B.V. ("SW2") is willing to license the product (as defined in section 1) to you only upon the condition that you accept all of the terms contained in this SecureW2 Personal and Educational License Agreement ("Agreement"). Please read the Agreement carefully. By downloading or installing this Product you accept the full terms of this Agreement. 2. If you are agreeing to this Agreement on behalf of an entity other than an individual person, you represent that you are binding and have the right to bind the entity to the Sözleşme koşullarını kabul ediyorsanız, 'Kabul Ediyorum'a basınız. SecureW2 EAP Suite 2.0.4 for Windows programını kurmak için sözleşme koşullarını kabul etmelisiniz. Nullsoft Kurulum Sistemi v2.38.1-Unicode < Geri Cabul Ediyorum Vazgeç

### 6. TTLS 4.1.0 ' seçeneğini işaretleyip Kur 'u tıklayınız.

| <b>Bileşen seçimi</b><br>Lütfen SecureW2 EAP Suite 2.0.4 for Windows için kurma<br>seçiniz.                   | k istediginiz bileşenleri                                                                           |
|----------------------------------------------------------------------------------------------------|----------------------------------------------------------------------------------------------------|
| Kurmak istediğiniz bileşenleri işaretleyip kurmak istemedikle<br>Kurulumu başlatmak için Kur düğmesine basın. | erinizi işaretlemeden bıra <mark>k</mark> ın.                                                       |
| Kurulacak bileşenleri seçin:                                                                                  | <b>Açıklama</b><br>Bileşenlerin<br>açıklamalarını görmek<br>için imleci bileşen üzerine<br>götürün, |
| Gereken boş alan: 3.7MB                                                                                       |                                                                                                    |
| Jullsoft Kurulum Sistemi v2,38,1-Unicode                                                                      | ri <u>K</u> ur Vazgeç                                                                               |

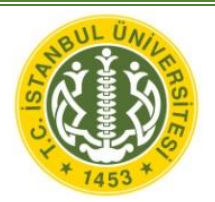

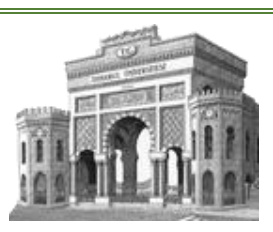

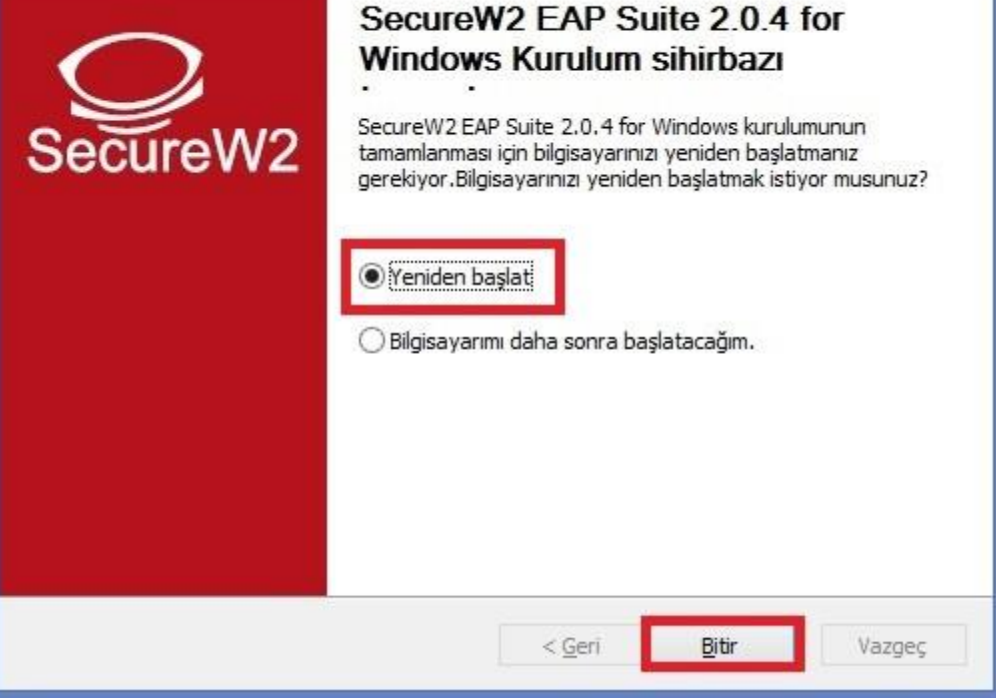

8. Masaüstünde sağ alt köşede bulunan internet simgesine sağ tıklayarak "Ağ Paylaşım Merkezi'ni Aç" a tıklayınız.

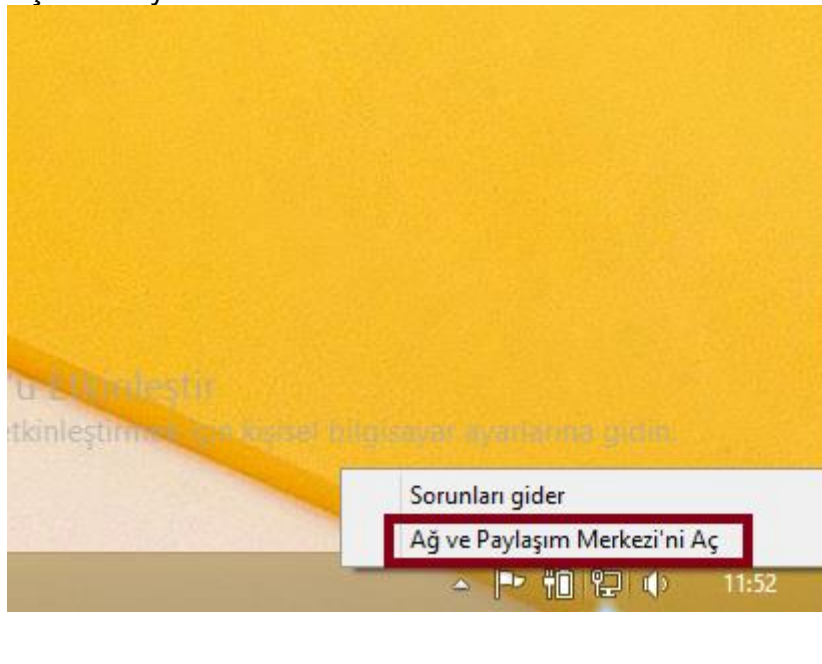

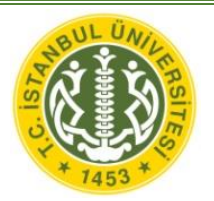

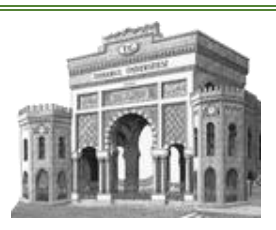

|                                                                                        |                                                                                                    | Ağ ve Paylaşım Merkezi                                                                                 |  |  |  |
|----------------------------------------------------------------------------------------|----------------------------------------------------------------------------------------------------|----------------------------------------------------------------------------------------------------|--|--|--|
| netim M                                                                                | lasası 🔸 Ağ ve İnternet 🔸 Ağ ve Paylaşım Merkezi                                                                                                    |                                                                                                    |  |  |  |
|                                                                                        | Temel ağ bilgilerinizi görüntüleyin ve bağlantılarınızı kurun                                                                                                    |                                                                                                    |  |  |  |
|                                                                                        | Etkin ağlarınızı görüntüleyin                                                                                                    |                                                                                                    |  |  |  |
| ğıştırın<br>rını                                                                       | Tanımlanmayan ağ                                                                                                    | Erisim türü: Ağ erisimi vok                                                                            |  |  |  |
|                                                                                        | Ortak Ağ                                                                                                    | Bağlantılar: 📮                                                                                         |  |  |  |
|                                                                                        |                                                                                                    |                                                                                                    |  |  |  |
|                                                                                        | Aq ayarlarınızı degiştirin                                                                                                    |                                                                                                    |  |  |  |
|                                                                                        | Geniş bant, çevirmeli veya VPN bağlantısı k                                                                                                    | Geniş bant, çevirmeli veya VPN bağlantısı kurun ya da bir yönlendirici ya da erişim noktası ayarlayın. |  |  |  |
|                                                                                        | Sorunları giderin                                                                                                    |                                                                                                    |  |  |  |
|                                                                                        | Ağ sorunlarını tanılayın ve onarın veya soru                                                                                                    | n giderme bilgilerini alın.                                                                            |  |  |  |
|                                                                                        |                                                                                                    |                                                                                                    |  |  |  |
|                                                                                        |                                                                                                    |                                                                                                    |  |  |  |
| en p                                                                                   | pencerede " <b>Kablosuz ağa el ile bağ</b>                                                                                                    | lan"a tıklayınız ve ileri butonuna tık<br>– 🗆 🗙                                                        |  |  |  |
| len p<br>Bağl                                                                          | pencerede " <b>Kablosuz ağa el ile bağ</b><br>antı veya Ağ Kur                                                                                                    | lan"a tıklayınız ve ileri butonuna tık<br>– □ ×                                                        |  |  |  |
| len p<br>Bağl                                                                          | pencerede " <b>Kablosuz ağa el ile bağ</b><br>antı veya Ağ Kur<br>lantı seçeneği belirleyin                                                                                                    | lan"a tıklayınız ve ileri butonuna tık                                                                 |  |  |  |
| len p<br>Bağı<br>r bağ                                                                 | pencerede " <b>Kablosuz ağa el ile bağ</b><br>antı veya Ağ Kur<br>lantı seçeneği belirleyin<br>Internet'e bağlan                                                                                                    | lan"a tıklayınız ve ileri butonuna tık<br>– □ ×                                                        |  |  |  |
| len p<br>Bağı<br>ir bağ                                                                | pencerede " <b>Kablosuz ağa el ile bağ</b><br>antı veya Ağ Kur<br>lantı seçeneği belirleyin<br>Internet'e bağlan<br>Internet'e geniş bant veya çevirmeli bağlantı kurun.                                                                                                    | lan"a tıklayınız ve ileri butonuna tık<br>– □ ×                                                        |  |  |  |
| elen p<br>Bağı<br>ir bağ                                                               | pencerede <b>"Kablosuz ağa el ile bağ</b><br>antı veya Ağ Kur<br>lantı seçeneği belirleyin<br>Internet'e bağlan<br>İnternet'e geniş bant veya çevirmeli bağlantı kurun.<br>Yeni bir ağ kur<br>Yeni yönlendirici veya erişim noktası ayarlayın.                                                                                                    | lan"a tıklayınız ve ileri butonuna tık<br>– □ ×                                                        |  |  |  |
| elen p<br>Bağl<br>Bir bağ                                                              | pencerede <b>"Kablosuz ağa el ile bağ</b><br>antı veya Ağ Kur<br>lantı seçeneği belirleyin<br>Internet'e bağlan<br>İnternet'e geniş bant veya çevirmeli bağlantı kurun.<br>Yeni bir ağ kur<br>Yeni yönlendirici veya erişim noktası ayarlayın.                                                                                                    | lan"a tıklayınız ve ileri butonuna tık                                                                 |  |  |  |
| elen p<br>Bağı<br>ir bağ                                                               | pencerede <b>"Kablosuz ağa el ile bağ</b><br>antı veya Ağ Kur<br>lantı seçeneği belirleyin<br>Internet'e bağlan<br>İnternet'e geniş bant veya çevirmeli bağlantı kurun.<br>Yeni bir ağ kur<br>Yeni yönlendirici veya erişim noktası ayarlayın.<br>Kablosuz ağa el ile bağlan<br>Gizli bir ağa bağlanın veya yeni bir kablosuz profil oluşturı                                                                                         | lan"a tıklayınız ve ileri butonuna tık                                                                 |  |  |  |
| len p<br>Bağl<br>ir bağ<br>ir bağ                                                      | eencerede <b>"Kablosuz ağa el ile bağ</b><br>antı veya Ağ Kur<br>lantı seçeneği belirleyin<br>Internet'e bağlan<br>İnternet'e geniş bant veya çevirmeli bağlantı kurun.<br>Yeni bir ağ kur<br>Yeni yönlendirici veya erişim noktası ayarlayın.<br>Kablosuz ağa el ile bağlan<br>Gizli bir ağa bağlanın veya yeni bir kablosuz profil oluşturu<br>Çalışma alanına bağlan                                                               | lan"a tıklayınız ve ileri butonuna tık                                                                 |  |  |  |
| elen p<br>Bağl<br>ir bağ<br>2000<br>2000<br>2000<br>2000<br>2000<br>2000<br>2000<br>20 | eencerede <b>"Kablosuz ağa el ile bağ</b><br>antı veya Ağ Kur<br>lantı seçeneği belirleyin<br>Internet'e bağlan<br>İnternet'e geniş bant veya çevirmeli bağlantı kurun.<br>Yeni bir ağ kur<br>Yeni yönlendirici veya erişim noktası ayarlayın.<br>Kablosuz ağa el ile bağlan<br>Gizli bir ağa bağlanın veya yeni bir kablosuz profil oluşturu<br>Çalışma alanına bağlan                                                               | lan"a tıklayınız ve ileri butonuna tık                                                                 |  |  |  |
| elen p<br>Bağı<br>Bir bağ<br>Q                                                         | bencerede <b>"Kablosuz ağa el ile bağ</b><br>antı veya Ağ Kur<br>lantı seçeneği belirleyin<br>Internet'e bağlan<br>Internet'e geniş bant veya çevirmeli bağlantı kurun.<br>Yeni bir ağ kur<br>Yeni yönlendirici veya erişim noktası ayarlayın.<br>Kablosuz ağa el ile bağlan<br>Gizli bir ağa bağlanın veya yeni bir kablosuz profil oluşturu<br>Çalışma alanına bağlan<br>Çalışma alanınız için çevirmeli bağlantı veya VPN bağlantı | lan"a tıklayınız ve ileri butonuna tık                                                                 |  |  |  |
| elen p<br>Bağı<br>ir bağ<br>2000<br>2000<br>2000<br>2000<br>2000<br>2000<br>2000<br>20 | bencerede <b>"Kablosuz ağa el ile bağ</b><br>antı veya Ağ Kur<br>lantı seçeneği belirleyin<br>Internet'e bağlan<br>Internet'e geniş bant veya çevirmeli bağlantı kurun.<br>Yeni bir ağ kur<br>Yeni yönlendirici veya erişim noktası ayarlayın.<br>Kablosuz ağa el ile bağlan<br>Gizli bir ağa bağlanın veya yeni bir kablosuz profil oluşturu<br>Çalışma alanına bağlan<br>Çalışma alanınız için çevirmeli bağlantı veya VPN bağlantı | lan"a tıklayınız ve ileri butonuna tık                                                                 |  |  |  |
| en p<br>Bağı<br>İbağ                                                                   | bencerede <b>"Kablosuz ağa el ile bağ</b><br>antı veya Ağ Kur<br>lantı seçeneği belirleyin<br>Internet'e bağlan<br>İnternet'e geniş bant veya çevirmeli bağlantı kurun.<br>Yeni bir ağ kur<br>Yeni yönlendirici veya erişim noktası ayarlayın.<br>Kablosuz ağa el ile bağlan<br>Gizli bir ağa bağlanın veya yeni bir kablosuz profil oluşturu<br>Çalışma alanına bağlan<br>Çalışma alanınız için çevirmeli bağlantı veya VPN bağlantı | lan"a tıklayınız ve ileri butonuna tık                                                                 |  |  |  |

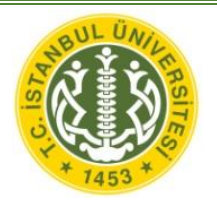

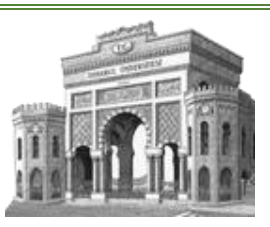

Kapat

11. Sonraki adımda Ağ adı: **eduroam** yazınız, Güvenlik türü: **WPA2-Kuruluş** seçiniz ve **ileri** butonuna tıklayınız.

|                                                                                                    | _ <b>_</b> ×                         |
|----------------------------------------------------------------------------------------------------|--------------------------------------|
| 🔄 🔮 Kablosuz ağa el ile bağlan                                                                           |                                      |
| Eklemek istediğiniz kablosuz ağın bilgilerini girin                                                      |                                      |
| Ağ adı: eduroam                                                                                          | ]                                    |
| Güvenlik türü: WPA2-Kuruluş 🗸 🗸                                                                          |                                      |
| Şifreleme türü: AES 🗸                                                                                    | ·                                    |
| Güvenlik Anahtarı:                                                                                       | Karakterleri gizle                   |
| ☐ Ağ yayın yapmıyor olsa bile bağlan<br>Uyarı: Bu seçeneği belirlerseniz, bilgisayarınızın gizliliği ris | k altında kalabilir.                 |
|                                                                                                    | İleri İptal                          |
| 12 Bir sonraki adımda " <b>Bağlantı avarlarını d</b>                                                     | e <b>ğiştir</b> " e tıklayınız       |
| 12. Bir sonraki adımda " <b>Bağlantı ayarlarını d</b>                                                    | e <b>ğiştir</b> " e tıklayınız.<br>– |
| 12. Bir sonraki adımda " <b>Bağlantı ayarlarını d</b><br>) 🕞 👰 Kablosuz ağa el ile bağlan                | eğiştir" e tıklayınız.<br>- 🗖        |
| 12. Bir sonraki adımda " <b>Bağlantı ayarlarını d</b>                                                    | eğiştir" e tıklayınız.<br>- □        |

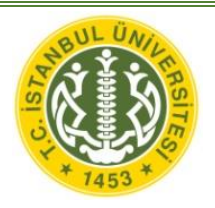

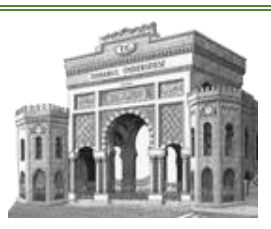

13. Gelen pencerede "Güvenlik" sekmesinden
"Ağ ve kimlik doğrulama yöntemi seçin" e
tıklayıp "SecureW2: SecureW2 EAPTTLS" seçiniz. Ardından "Ayarlar" butonuna
tıklayınız.

| eduroa                                            | m Kablosuz Ağ Öz                  | ellikleri 💦 |
|---------------------------------------------------|-----------------------------------|-------------|
| Bağlanı Güvenlik                                  |                                   |             |
| 1                                                 |                                   |             |
| Güvenlik türü:                                    | WPA2-Kuruluş                      | ~           |
| Şifreleme türü:                                   | AES                               | ~           |
|                                                   |                                   |             |
| 2                                                 |                                   | 3           |
| Ağ kimlik doğrulama y                             | öntemi seçin:                     |             |
| SecureW2: SecureW                                 | 2 EAP-TTLS                        | Ayarlar     |
| Microsoft: Akıllı Kart v<br>Microsoft: Korumalı F | /eya diğer sertifika<br>AP (PEAP) | bilgilerimi |
| Microsoft: EAP-TTLS                               |                                   |             |
| SecureW2: SecureW                                 | 2 EAP-TTLS                        |             |
|                                                   |                                   |             |
|                                                   |                                   |             |
|                                                   |                                   |             |
| Gelişmiş ayarlar                                  |                                   |             |
|                                                   |                                   |             |
|                                                   |                                   |             |
|                                                   |                                   |             |
|                                                   |                                   |             |
|                                                   |                                   |             |
|                                                   | _                                 | ÷           |
|                                                   | Tan                               | nam Iptai   |

14. "**Yapılandır**" a tıklayınız.

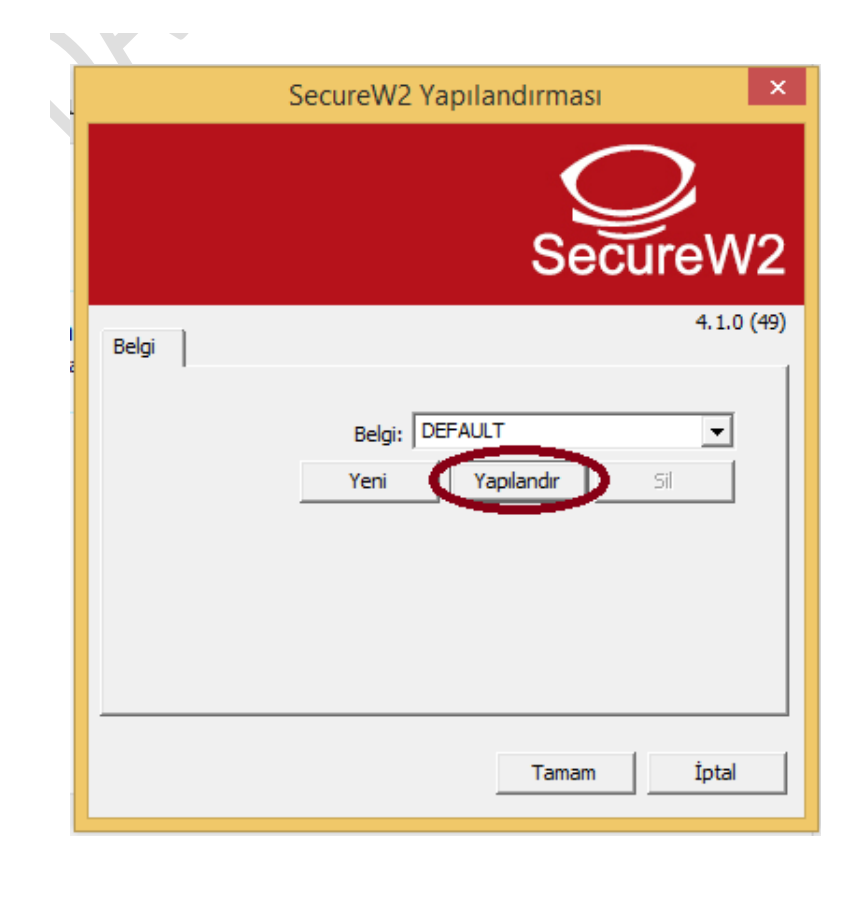

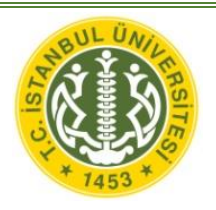

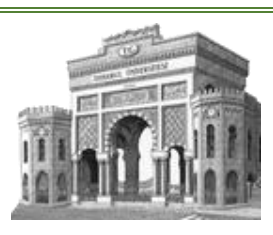

15. **Bağlantı** sekmesinde "**Harici bir kimlik kullan:**" işaretli ise seçimi kaldırınız.

16. **Sertifikalar** sekmesinde "**Sunucu sertifikasını doğrulayın.**" İşaretli ise kaldırınız.

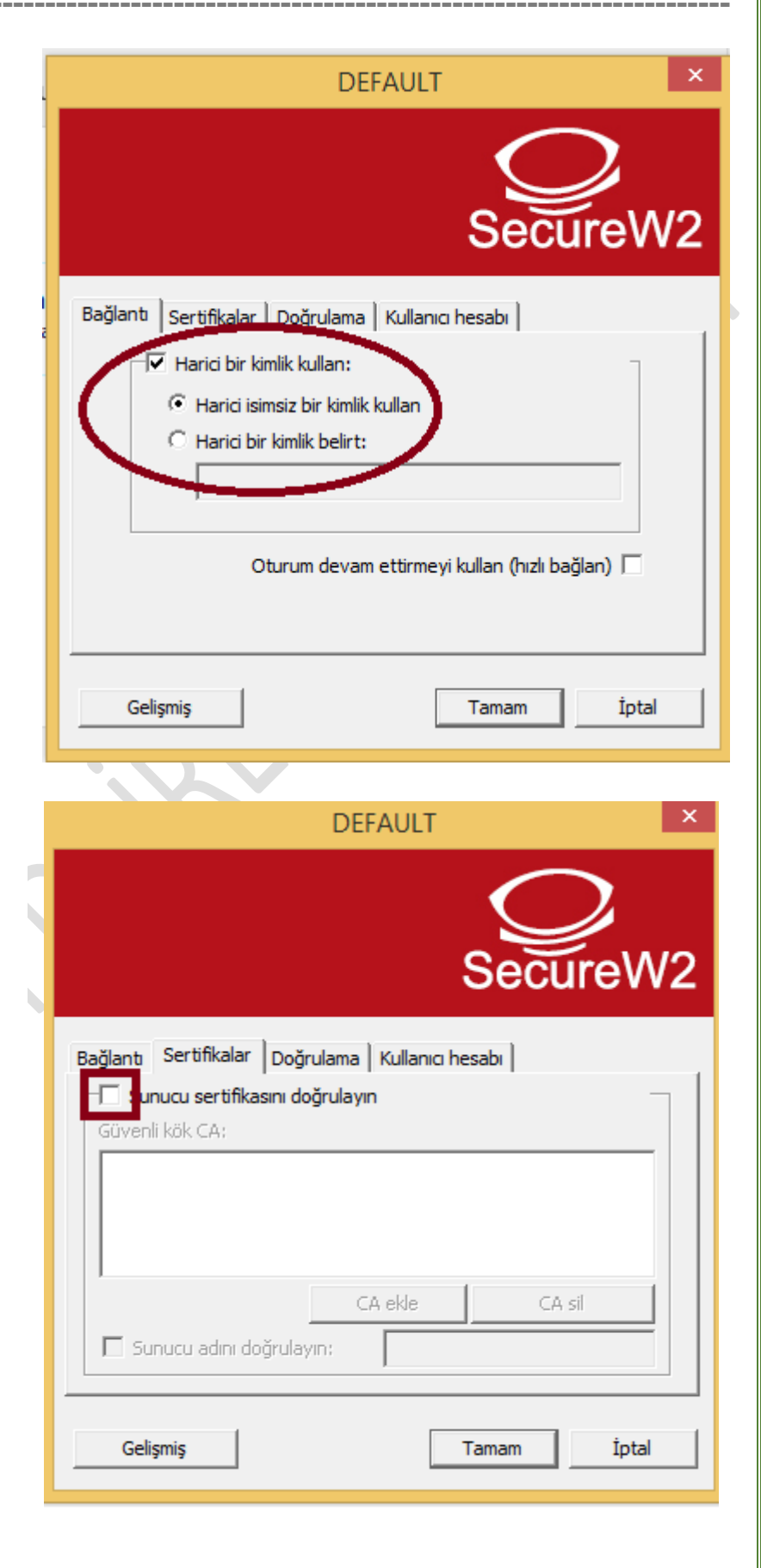

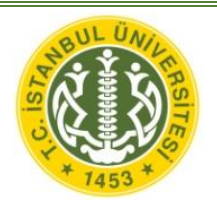

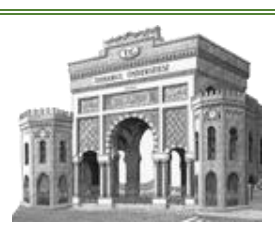

17. **Doğrulama** sekmesinde Doğrulama yöntemi olarak "**PAP**" seçiniz.

18. Kullanıcı hesabı sekmesinde
Kullanıcı bilgilerini sor seçeneğinin
işaretini kaldırınız.
Kullanıcı adı bölümüne İÜ e-posta

adresinizi yazınız (Personel için @istanbul.edu.tr / Öğrenci için @ogr.iu.edu.tr ile birlikte). Parola bölümüne e-posta şifrenizi yazınız.

|                                    | DEFAULT                                                                                               | ×          |
|------------------------------------|----------------------------------------------------------------------------------------------------|------------|
|                                    | Sec                                                                                                   | CureW2     |
| Bağlantı Sertifikalar D            | oğrulama Kullanıcı hesabı                                                                             |            |
| Doğrulama yöntemin<br>E/           | i segin: PAP<br>AP Tipi:                                                                              | Vapilandir |
| Gelişmiş                           | Tamam                                                                                                 | İptal      |
|                                    | DEFAULT                                                                                               | ×          |
|                                    | Sec                                                                                                   | VureW2     |
| Bağlantı Sertifikalar Do           | oğrulama Kullanıcı hesabı                                                                             |            |
| Kullanıcı adı:<br>Parola:<br>Alan: | Kullanıcı bilgiler<br>İİİ F. POSTA ADRESİ<br>İİİ F. POSTA SIERESİ<br>Bilgisayarı açmak için bu hesabı | rini so    |
|                                    |                                                                                                    |            |

19. Açık pencereleri onaylayarak kapatınız.

Ayarlar yapıldıktan sonra eduroam ağına bağlanabilirsiniz.